# 京銀インターネットEBサービス ご利用マニュアル

(2020年8月機能追加分)

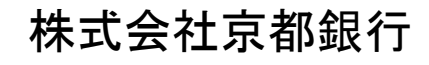

https://www.kyotobank.co.jp/

# 目 次

# 初期設定

電子証明書発行

電子証明書の発行を行います。

#### 手順1 京都銀行ホームページ

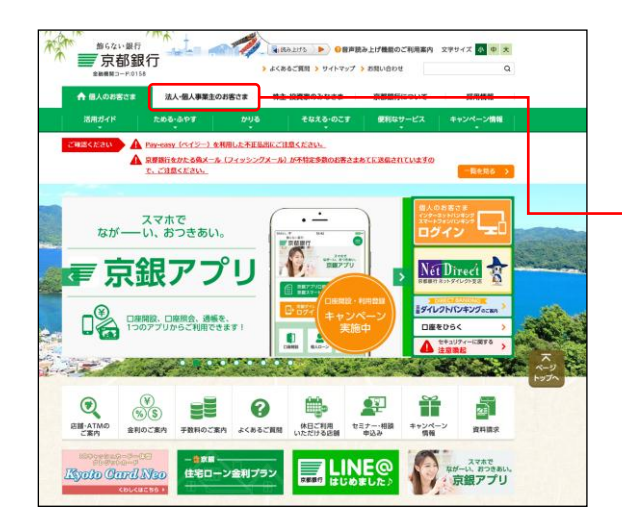

京都銀行ホームページ(https://www.kyotobank.co.jp) の「法人・個人事業主のお客さま」ボタンから京銀イン ターネットEBサービスのログイン画面へとお進みくだ さい。

法人・個人事業主のお客さま

#### 手順2 電子証明書発行開始

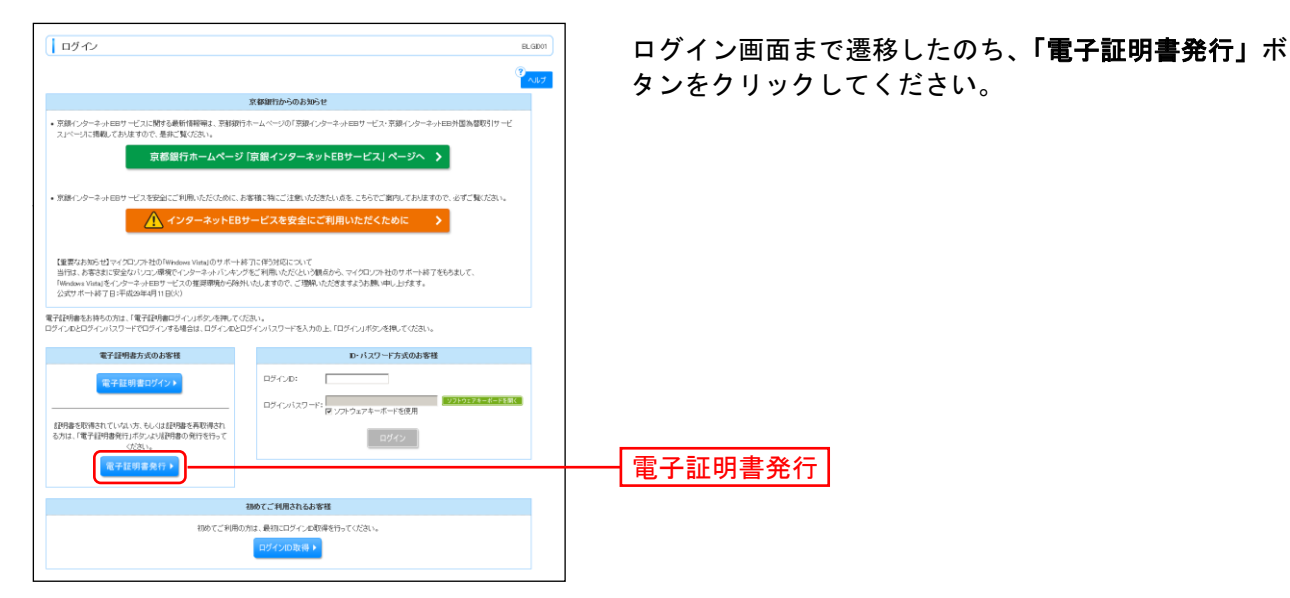

⇒「Internet Explorer」をご利用のお客さまは、手順3(p.3)にお進みください。

⇒「Microsoft Edge」「Google Chrome」をご利用のお客さまは、手順7(p.5)お進みください。

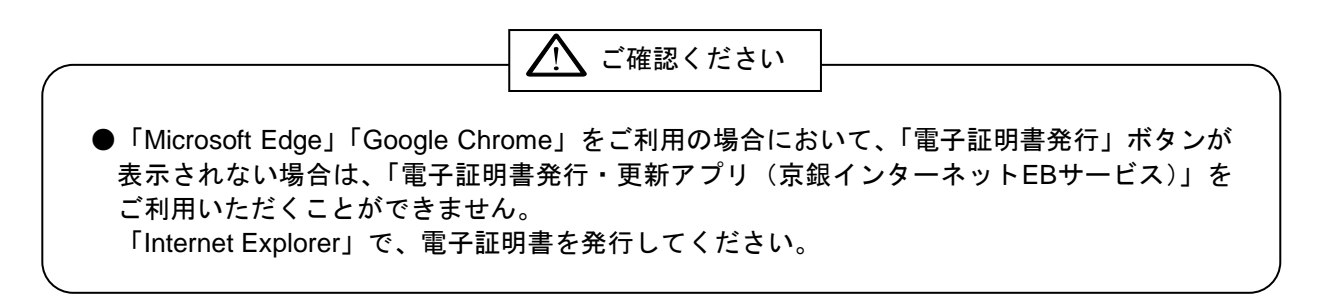

# <「Internet Explorer」をご利用の場合>

# 手順3 個人認証

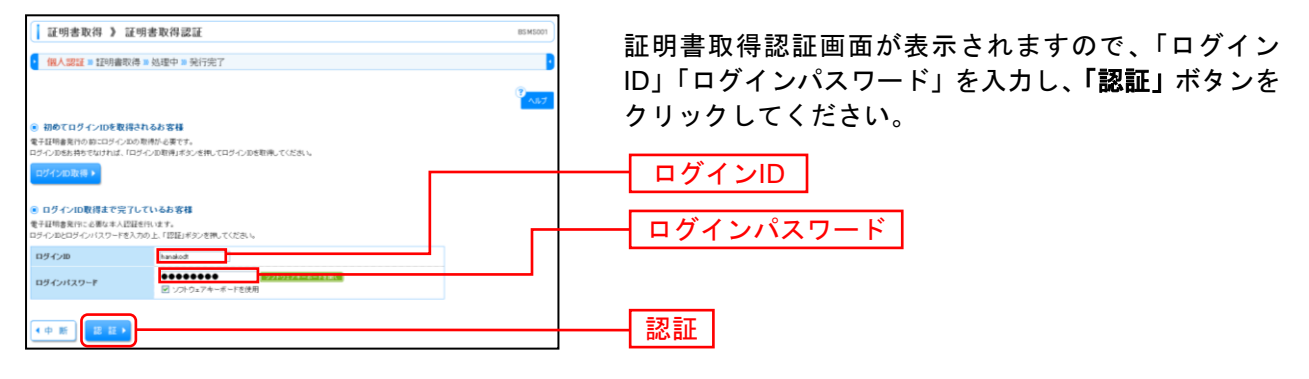

#### 手順4 証明書発行

| 証明書取得 ) 証明書発行確認         BAGS00           個人認証 = 証明書発行 = 処行完了         1                       | ①証明書発行確認画面が表示されますので、 <b>「発行」</b> ボタ<br>ンをクリックしてください。                                                 |
|----------------------------------------------------------------------------------------------|----------------------------------------------------------------------------------------------------|
| <ul> <li>● 東子道明森の発行<br/>モモ相称の発行的だれます。<br/>超報節の発行的だれます。<br/>回 中新して開じる<br/>(泉 17 1)</li> </ul> | —— 発行                                                                                                |
|                                                                                              | ご確認ください                                                                                              |
| ●初めて証明書を取得する際に、情報バ                                                                           | ーが表示される場合は以下の手順に従ってください。                                                                             |
| 1.情報バーダイアログが表示された場                                                                           | 合、 <b>「閉じる」</b> ボタンをクリックしてください。                                                                      |
| 2.「このWebサイトは'Microsoft Cor<br>実行しようとしています。Webサ<br>にはここをクリックしてください<br>コントロールの実行」をクリック         | rporation'からの'証明書コントロール'アドオンを<br>イトとアドオンを信頼し、アドオンの実行を許可する<br>」のメッセージをクリックし、メニューから「ActiveX<br>してください。 |
| 3.セキュリティ警告ダイアログが表示<br>ださい。                                                                   | されますので、 <b>「実行する」</b> ボタンをクリックしてく                                                                    |
| 4.証明書発行確認画面に戻り、「発行」                                                                          | ボタンをクリックしてください。                                                                                      |

| Web アクセスの確認                                                                              | ②Webアクセスの確認ダイアログが表示されますので、                                                                                                    |
|------------------------------------------------------------------------------------------|----------------------------------------------------------------------------------------------------|
| この Web サイトはユーザーの代わりにデジタル証明書の操作を実行<br>します。<br>http://xxx.xxx.xxx.xxx.xxxxxxxxxxxxxxxxxxxx | <ul> <li>はい」 ハダ ノ ぞ ノ リ ツ ク し し く に さ い。</li> <li>※ご利用環境によって、メッセージの内容が異なる場合がありますが、</li> <li>同様に「はい」ボタンをクリックしてください。</li> </ul> |
| ユーザーの代わりにデジタル証明書を操作できるのは、既知の Web<br>サイトだけに制限する必要があります。<br>この操作を許可しますか?                   |                                                                                                    |
| (dt)(Y)                                                                                  | はい                                                                                                    |

⇒「はい」ボタンをクリックした場合は、手順5へお進みください。

### 手順5 処理中

| 証明書取得 》 証明書発行処理中     855555       【 個人認知:=証明書発行:= 純理中:= 発行完了     8       * 注印場書発行です。     2       * 注印場書発行です。     2       このままによろられ時ください。 | ①証明書発行処理中画面が表示されます。<br>(しばらくすると次画面に自動的に遷移します。)                                                                                                    |
|----------------------------------------------------------------------------------------------------|----------------------------------------------------------------------------------------------------|
| Web アクセスの確認         X           この Web サイトはユーザーの代わりにデジタル証明書の操作を実行します。           http://xxxx.xxx.xxxxxxxxxxxxxxxxxxxxxxxxxxx              | <ul> <li>②Webアクセスの確認ダイアログが表示されますので、</li> <li>「はい」ボタンをクリックしてください。</li> <li>※ご利用環境によって、メッセージの内容が異なる場合がありますが、</li> <li>同様に「はい」ボタンをクリックしてください。</li> </ul> |
| (\$U\Y)                                                                                                    |                                                                                                    |

⇒「はい」ボタンをクリックした場合は、手順6へお進みください。

#### 手順6 発行完了

| 証明書取得 》 証明書発行結果         B946004           【 但人認註 > 証明書完行 > 地理中 > 発行完了                                                                                                    | ①証明書発行結果画面が表示されます。電子証明書情報を<br>ご確認のうえ 「閉じる」ボタンをクリック」てくださ |
|----------------------------------------------------------------------------------------------------|---------------------------------------------------------|
| ※電子運動の次行結果<br>電子研究の意思と(->:->)が増了しました。<br>可応えは(Po 2株式、->>>>で増加てくび急い。<br>電子(Fidema Portal) - 用金(2003>>>>*増加てくび急い。<br>電子(Fidema Portal) - 用金(2003>>>>*増加てくび急い。)                                      |                                                         |
| 電子証明書補報                                                                                                    |                                                         |
| 1997年春日4月ペールEBコーン<br>ののであるは、1997年1月1日の日本<br>Sources and United The Comparison Edition<br>Sources The The Comparison Edition Comparison Edition<br>Comparison Edit Comparison Edition<br>レンプレビサーム。 | 電子証明書情報                                                 |
| омиа                                                                                                    | 閉じる                                                     |

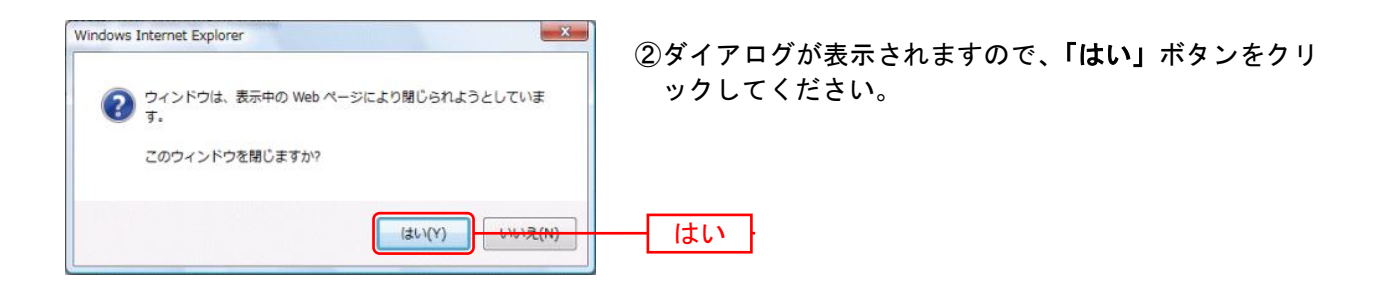

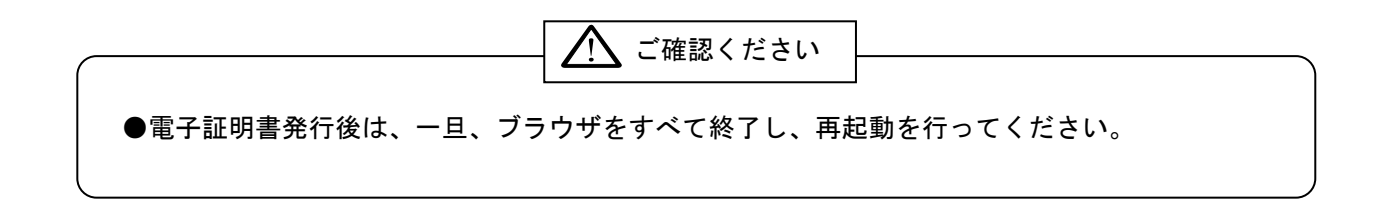

# <「Microsoft Edge」または「Google Chrome」をご利用の場合>

### 手順7 個人認証

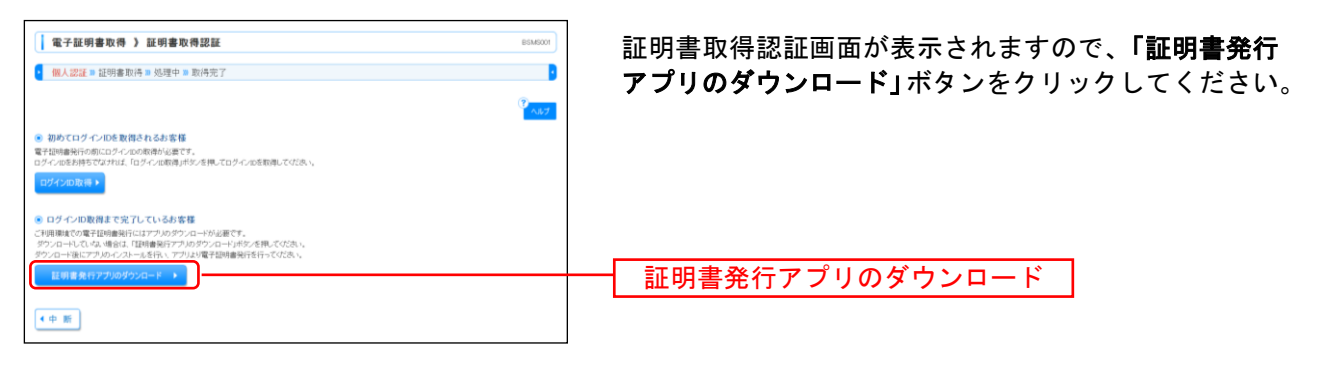

### 手順8 証明書発行アプリのインストール

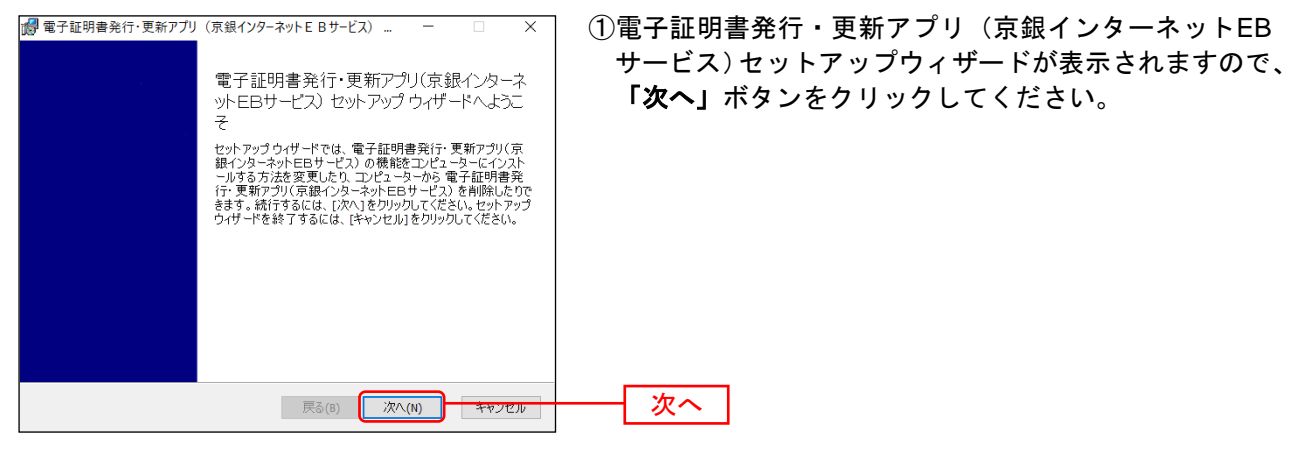

| ■ 電子証明書発行・更新アプリ(京銀インターネットEBサービス) ー □ ×                     | ②電子証明<br>世 ビ |
|------------------------------------------------------------|--------------|
| 1ノスト ールアンオルター<br>既定のフォルダーにインスト ールするには [次へ]をクリックし、別のフォルダーを達 | サービン<br>をクリン |
| 電子証明書発行・更新アプリ(京銀インターネットEBサービス) のインストール先:                   |              |
| C:¥Program Files (x86)¥0158¥                               |              |
| 炎灵(C)                                                      |              |
|                                                            |              |
|                                                            |              |
| 戻る(B) 次へ(N) <del>キャンセル</del>                               | 次へ           |

②電子証明書発行・更新アプリ(京銀インターネットEB サービス)のインストール先を選択し、「次へ」ボタン をクリックしてください。

| □□ 電子証明書発行・更新アブリ(京銀インターネットEBサービス) □ ×                                                                           | ③電子証明書発行・更新アプリ(京銀インターネットEB                                 |
|----------------------------------------------------------------------------------------------------|------------------------------------------------------------|
| 電子証明書発行・更新アプリ(京銀インターネットEBサービス) のインストー                                                                           | サービス)のインストールを開始する場合は、「インス<br>トール」ボタンをクリックしてください。           |
| インストールを開始するには [インストール]をクリックしてください。インストール設定を確認また<br>は変更するには [戻る]をクリックしてください。ウィザードを終了するには [キャンセル]をクリック<br>してください。 |                                                            |
| 戻る(8) インストール(1) キャンセル                                                                                           | インストール                                                     |
| ユ-ザ- アカウント制御 ×<br>このアプリがデバイスに変更を加えることを許可します<br>か?                                                               | ④ユーザアカウント制御ダイアログが表示される場合は、<br>「 <b>はい」</b> ボタンをクリックしてください。 |
| 6f2e0a59.msi                                                                                                    |                                                            |
| 確認済みの発行元: NTT DATA CORPORATION<br>ファイルの入手先: このコンピューター上のハード ドライブ                                                 |                                                            |
| 詳細を表示 はい いいえ                                                                                                    |                                                            |
|                                                                                                    |                                                            |
| 愛 電子証明書発行・更新アプリ(京銀インターネットEBサービス)… − □ ×<br>電子証明書発行・更新アプリ(京銀インターネットEBサービス)をインストール中                               | ⑤電子証明書発行・更新アプリ(京銀インターネットEB<br>サービス)のインストールが開始されます。         |
| 電子証明書発行・更新アプリ(京銀インターネットEBサービス) をインスト ールしています。しば<br>らくお待ちください。<br>状態:                                            |                                                            |
|                                                                                                    |                                                            |
|                                                                                                    |                                                            |
| 戻る(8) 次へ(N) <b>キャンセル</b>                                                                                        |                                                            |
|                                                                                                    | ⑥雷子証明書発行・更新アプリ(京銀インターネットFB                                 |
| 電子証明書発行・更新アプリ(京銀インターネ                                                                                           | サービス)のインストールが完了しましたら、「完了」                                  |
| ットEBサービス)セットアップウィザードが完了<br>しました<br>セットアップウィザードを終了するには、[完了]ボタンをクリックし<br>ます、                                      | ホタンをクリックしてくたさい。                                            |
| d: 9 o                                                                                                    |                                                            |
|                                                                                                    |                                                            |
| 辰ā(B) <u>完了(F)</u> <u>大学出</u>                                                                                   | 元」                                                         |

⇒「完了」ボタンをクリックした場合は、手順9へお進みください。

#### 手順9 証明書発行

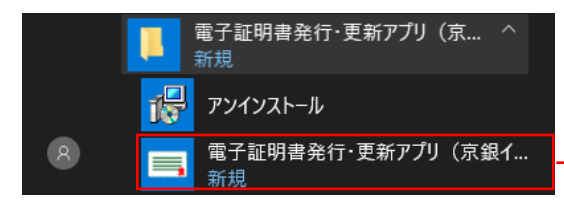

①電子証明書発行・更新アプリ(京銀インターネットEBサ ービス)を起動してください。

電子証明書発行・更新アプリ

証明書発行

| CCHK001 |
|---------|
|         |
| -       |
|         |
|         |
|         |

②証明書取得画面が表示されますので、「証明書発行」ボ タンをクリックしてください。

| 編集子目時書先行·更相7751(京盛インターキットE-859-ビス)                                                    | - | о ж.    |
|---------------------------------------------------------------------------------------|---|---------|
| 証明書取得 認証                                                                              |   | ССНЖ002 |
| 電子経測機時行に必要な本人超減を行います。<br>DPインREDPインパワンードを入力の上、「提減して取付」メタンを用いてくだたい。<br>建築は職種<br>DPインID |   |         |
|                                                                                       |   |         |
|                                                                                       |   |         |

| 3 | 証明書取得認証画面が表示されますので、「ログイン<br>ID」「ログインパスワード」を入力し、「 <mark>認証して発行」</mark><br>ボタンをクリックしてください。 |
|---|------------------------------------------------------------------------------------------|
|   | - ログインID                                                                                 |
|   | - ログインパスワード                                                                              |
|   | 認証して発行                                                                                   |

| 証明書取得 認証<br>電子証明書発行に必要な本人認証を行いま<br>ログインID2Dグインバスワードを入力の上、「結<br>認証情報 | f。<br>延して発行」ボタンを押してください。        |             | сснкоо |
|---------------------------------------------------------------------|---------------------------------|-------------|--------|
| 電子証明書発行に必要な本人認証を行いま<br>ログインIDとログインパスワードを入力の上、「語<br>認証情報             | r。<br>延して発行Jポタンを押してください。        |             |        |
| 認証情報                                                                | and contraction of the contract |             |        |
|                                                                     |                                 |             |        |
| DØ-f>ID ktaro4                                                      |                                 |             |        |
| ログインパスワード ******                                                    |                                 |             |        |
|                                                                     | ただいま処理中です。し                     | ばらくお待ちください。 |        |
|                                                                     | 総記して発行                          | 12 S        |        |

#### ④電子証明書の発行処理が開始されます。 (しばらくすると次画面に自動的に遷移します。)

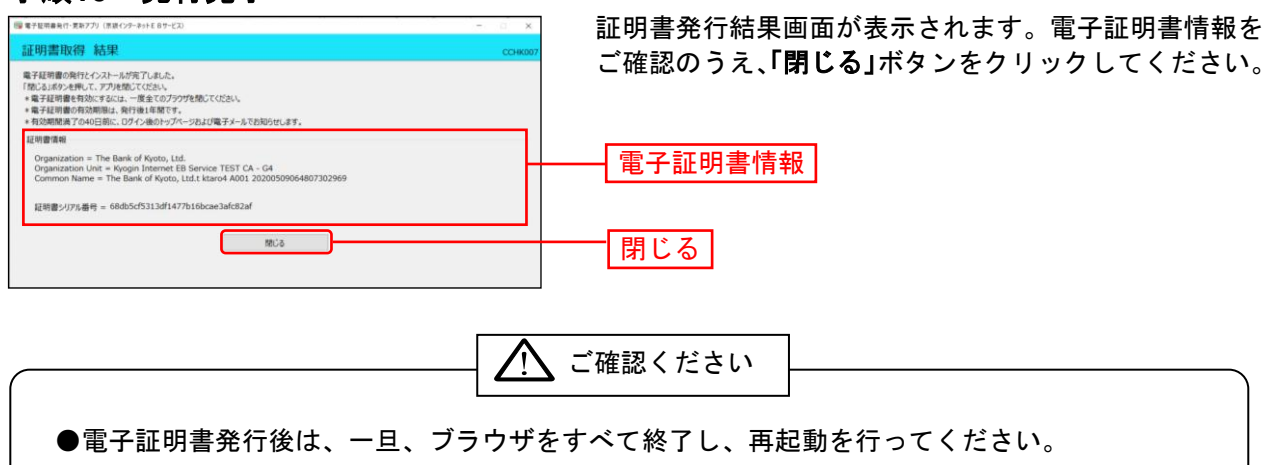